# SIMPSON COLLEGE

## Wi-Fi Access Student Instructions

#### iPhones/iPads:

Access the <mark>"student"</mark> Wi-Fi.

Your username is **firstname.lastname** (not your entire email address)

Your password is the same one you use for accessing SC Connect, Moodle, etc. Select "Trust" in the top right corner to complete the set up.

#### Android phones/tablets:

Access the <mark>"student"</mark> Wi-Fi.

When the configuration page pops up, choose these options:

- EAP method: **PEAP**
- Phase 2 authentication: MSCHAPV2 (depending on your phone model, you may not have this step)
- CA Certificate: Use System Certificate
- Online Certificate Status: Don't validate
- Domain: simpson.edu (depending on your phone model, you may not have this step)
- Identity: firstname.lastname (not your entire email address)
- Your password is the same one you use for accessing OneLogin, SC Connect, Moodle, etc.
- Click "Connect" to complete the set up.

### Windows laptops and MacBooks:

Access the <mark>"student"</mark> Wi-Fi.

Your username is **firstname.lastname** (not your entire email address) Your password is the same one you use for accessing SC Connect, Moodle, etc. Select "Connect" to complete the set up.

On Macs, trust the clearpass certificate to complete the connection process.

Gaming systems and other smart devices connect to a separate wireless network called "scdevices". Please see the "How to Connect a Device to Simpson Wireless" document.

If you have questions about connectivity for your devices, please reach out to the Help Desk:

| Phone:    | 515-961-1411                               |
|-----------|--------------------------------------------|
| Email:    | helpdesk@simpson.edu                       |
| Visit us: | We are in the lower level of McNeill Hall. |